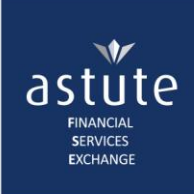

# 1 Search

Each User has access to the Search function, namely:

- Individual search by Name and Surname or ID Type and ID Number
- Company search by Trading Name
- Reference Number search either the Policy Number, Claim Number or Internal Reference Number

| astute Online™    | 💄 Astute / KReeves 🏾 🕌 Group : L&C Training Log off |
|-------------------|-----------------------------------------------------|
| Home My Profile 🔻 | LC V                                                |
|                   | Search   Individual Search                          |
|                   | Notification History Company Search                 |
|                   | Capture Life Notification Reference Number Search   |
|                   | Capture Claim Notification                          |

Every time a search (or enquiry) is done on an Individual, an enquiry history is generated.

In all instances, the **reasons for conducting an enquiry** remain the same, namely:

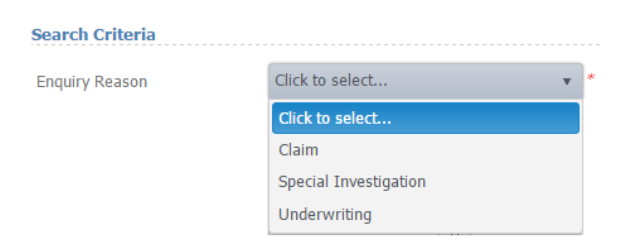

- check if the individual has claimed before (processed claims)
- if there is a special investigation done on the individual (*i.e.* a fraudulent claim)
- the individual applied for cover (Underwriting)

#### Note the following:

- A maximum of 50 records will be returned for any given search. Where more than 50 records where found, the User will receive a message requesting them to narrow the search.
- Search results are in alphabetical order.
- Type the first three (3) characters of a word to return partial matches.
- If the User searches for a notification captured by their Life Office, s/he has the option to edit, delete or view the information captured.
- If the User searches for a notification not captured by their Life Office, s/he can only view the information captured.
- If you **only capture the minimum compulsory fields**, the search results will be **the entire list** of notifications for the Enquiry Reason and ID Type selected
- Click on the Clear Screen tab to remain on the same screen and capture new or refined information

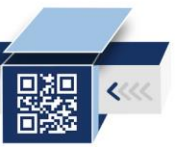

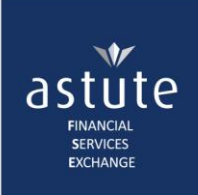

## 1.1 Individual Search

| Home                               | My Profile 🔻                                    |              |                                                               | The reasons for enquiry                                                                                    |                   | LC 🔻                      | Administration <b>*</b> | Reports * |                  |
|------------------------------------|-------------------------------------------------|--------------|---------------------------------------------------------------|----------------------------------------------------------------------------------------------------|-------------------|---------------------------|-------------------------|-----------|------------------|
| Individ                            | ual Searc                                       | h            |                                                               | remain the same, namely:                                                                                   |                   | Searc                     | ı                       | Individu  | al Search        |
| mumu                               | ual Scale                                       |              |                                                               | - Claim                                                                                                    |                   | Notific                   | ation History           | Compan    | y Search         |
| Search Cr                          | itoria                                          |              |                                                               | - Underwriting                                                                                             |                   | Capture Life Notification |                         |           | ce Number Search |
| Search Ci                          |                                                 |              |                                                               |                                                                                                    |                   | Captu                     | re Claim Notification   |           |                  |
| Enquiry Re                         | ason                                            | Click t      | to select                                                     | ¥                                                                                                    |                   |                           |                         |           |                  |
| Surname                            |                                                 |              |                                                               |                                                                                                    | Forename1         |                           |                         |           |                  |
| Id Number                          | r                                               |              |                                                               |                                                                                                    | Forename2         |                           |                         |           |                  |
| Id Type                            |                                                 | Click t      | to select                                                     | *                                                                                                    | Forename3         |                           |                         |           |                  |
| Date of Bir                        | rth Start                                       |              | Ċ                                                             | 1                                                                                                    | Date of Birth End |                           |                         |           |                  |
| Please no<br>and Id typ<br>Surname | ote: Id Numbe<br>pe is required<br>and Forenand | r<br>or<br>1 | Completing the<br>will result in<br><b>notifications</b> , fo | two compulsory fields only,<br>viewing the entire list of<br>or the Enquiry Reason and ID<br>Type selected |                   |                           |                         | Cle       | ar Screen Search |

### 1.1.1 Search by Username and Forename

• Select a reason for enquiry

Type in the Life Assured's full name(s) and Surname > *Search*. If no results are returned, follow the alternative methods as shown below.

- Type in the first 3 letters of the surname and the first initial (or the full name) in the relevant fields.
- **Click** the *Search* button to view results.

| Individual Search                                                             |                         |                                       |                   |   |                                  |                                               |
|-------------------------------------------------------------------------------|-------------------------|---------------------------------------|-------------------|---|----------------------------------|-----------------------------------------------|
| Search Criteria                                                               |                         | Type in either the first 3 letters of | ]                 |   | Use the first<br>initial or full |                                               |
| Enquiry Reason                                                                | Special Investigation 👻 | * the surname or                      |                   |   |                                  |                                               |
| Surname                                                                       | Soa                     | type it out in full                   | Forename1         | I |                                  |                                               |
| Id Number                                                                     |                         |                                       | Forename2         |   |                                  |                                               |
| Id Type                                                                       | Click to select         | ·                                     | Forename3         |   |                                  |                                               |
| Date of Birth Start                                                           |                         |                                       | Date of Birth End |   |                                  | Click on the                                  |
| Please note: Id Number<br>and Id type is required or<br>Surname and Forename1 |                         |                                       |                   |   | Clea                             | button to<br>view results<br>ar Screen Search |

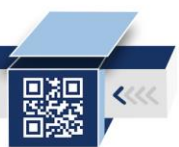

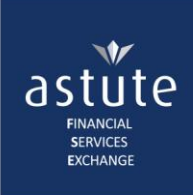

The results may return more than one result because of partial matches.

| Foronamo   |                                        |                                                                                                    |                                                                                                    |                                                                                                    |                                                                                                    |                                                                                                    |                                                                                                    |                                                                                                    |                                                                                                    |                                                                                                    |                                                                                                    |
|------------|----------------------------------------|----------------------------------------------------------------------------------------------------|----------------------------------------------------------------------------------------------------|----------------------------------------------------------------------------------------------------|----------------------------------------------------------------------------------------------------|----------------------------------------------------------------------------------------------------|----------------------------------------------------------------------------------------------------|----------------------------------------------------------------------------------------------------|----------------------------------------------------------------------------------------------------|----------------------------------------------------------------------------------------------------|----------------------------------------------------------------------------------------------------|
| Foronamo   |                                        |                                                                                                    |                                                                                                    |                                                                                                    |                                                                                                    |                                                                                                    |                                                                                                    |                                                                                                    |                                                                                                    | Clear S                                                                                                    | Controls may<br>differ, dependir                                                                                                    |
| orename    | Id Number                              | Date Of Birth                                                                                                    | Address                                                                                                    | Gender                                                                                                    | Life Office                                                                                                    | Member Number                                                                                                    | Reference Number                                                                                                    | Notification Type                                                                                                    | Role Type                                                                                                    | Entry Date                                                                                                    | on access right                                                                                                    |
| JOSE       | 5409175148186                          | 17 Sep 1954                                                                                                    |                                                                                                    | Male                                                                                                    | LIBERTY<br>LIFE:LIBERTY<br>LIFE                                                                                                    | 59936685800                                                                                                    | 1JUH0                                                                                                    | Life                                                                                                    | Life<br>Assured                                                                                                    | 20 Sep<br>2013                                                                                                    | ✓ View                                                                                                    |
| JONATHAN   | 8103225068083                          | 22 Mar 1981                                                                                                    |                                                                                                    | Male                                                                                                    | LIBERTY<br>LIFE:LIBERTY<br>LIFE                                                                                                    | 59528372200                                                                                                    | 244DA                                                                                                    | Life                                                                                                    | Life<br>Assured                                                                                                    | 22 Mar<br>2016                                                                                                    | ✓ View                                                                                                    |
| JONATHAN   | 8103225068083                          | 22 Mar 1981                                                                                                    |                                                                                                    | Male                                                                                                    | LIBERTY<br>LIFE:LIBERTY<br>LIFE                                                                                                    | 59528372200                                                                                                    | 244W0                                                                                                    | Life                                                                                                    | Life<br>Assured                                                                                                    | 23 Mar<br>2016                                                                                                    | ✓ View                                                                                                    |
| Jonathan C | 6111025199083                          | 02 Nov 1961                                                                                                    |                                                                                                    | Male                                                                                                    | DISCOVERY LIFE                                                                                                    | 5130636145                                                                                                    | 1SVSF                                                                                                    | Life To<br>in<br>B                                                                                                    | refine the r<br>nclude the D<br>irth in your s                                                                                                    | esults,<br>ate of<br>search                                                                                                    | ✓ View                                                                                                    |
|            | DSE<br>DNATHAN<br>DNATHAN<br>Dnathan C | SE         5409175148186           NNATHAN         8103225068083           NNATHAN         8103225068083           Inathan C         6111025199083 | SE     5409175148186     17 Sep 1954       NATHAN     8103225068083     22 Mar 1981       NATHAN     8103225068083     22 Mar 1981       Seattle Seattle Seat | >SE       5409175148186       17 Sep 1954         >NATHAN       8103225068083       22 Mar 1981         >NATHAN       8103225068083       22 Mar 1981         >nathan C       6111025199083       02 Nov 1961 | SE     5409175148186     17 Sep 1954     Male       NATHAN     8103225068083     22 Mar 1981     Male       ONATHAN     8103225068083     22 Mar 1981     Male       onathan C     6111025199083     02 Nov 1961     Male | >SE     \$409175148186     17 Sep 1954     Male     LIBERTY<br>LIFE:LIBERTY<br>LIFE       >NATHAN     8103225068083     22 Mar 1981     Male     LIBERTY<br>LIFE:LIBERTY<br>LIFE       >NATHAN     8103225068083     22 Mar 1981     Male     LIBERTY<br>LIFE:LIBERTY<br>LIFE       >NATHAN     8103225068083     22 Mar 1981     Male     LIBERTY<br>LIFE       >nathan C     6111025199083     02 Nov 1961     Male     DISCOVERY LIFE | >SE     5409175148186     17 Sep 1954     Male     LIBERTY<br>LIFE     59936685800       >NATHAN     8103225068083     22 Mar 1981     Male     LIBERTY<br>LIFE     59528372200       >NATHAN     8103225068083     22 Mar 1981     Male     LIBERTY<br>LIFE     59528372200       >NATHAN     8103225068083     22 Mar 1981     Male     LIBERTY<br>LIFE     59528372200       >nathan C     6111025199083     02 Nov 1961     Male     DISCOVERY LIFE     5130636145 | >SE       5409175148166       17 Sep 1954       Male       LIBERTY<br>LIFE:LIBERTY<br>LIFE       59936685800       1JUH0         >NATHAN       8103225068083       22 Mar 1981       Male       LIBERTY<br>LIFE:LIBERTY<br>LIFE:LIBERTY       59528372200       244DA         >NATHAN       8103225068083       22 Mar 1981       Male       LIBERTY<br>LIFE:LIBERTY       59528372200       244W0         >nathan C       6111025199083       02 Nov 1961       Male       DISCOVERY LIFE       5130636145       1SVSF | >SE       5409175148166       17 Sep 1954       Male       LIBERTY<br>LIFE:LIBERTY<br>LIFE       59936685800       1JUH0       LIFe         >NATHAN       8103225068083       22 Mar 1981       Male       LIBERTY<br>LIFE:LIBERTY<br>LIFE       59528372200       244DA       LIFe         >NATHAN       8103225068083       22 Mar 1981       Male       LIBERTY<br>LIFE:LIBERTY       59528372200       244W0       LIFe         >nathan C       6111025199083       02 Nov 1961       Male       DISCOVERY LIFE       5130636145       ISVSF       LIFe       Infe | >SE     5409175148186     17 Sep 1954     Male     LIBERTY<br>LIFE:LIBERTY<br>LIFE:LIBERTY     59936685800     1JUH0     LIFe     LIfe       >NATHAN     8103225068083     22 Mar 1981     Male     LIBERTY<br>LIFE     S9528372200     244DA     LIFe     LIfe       >NATHAN     8103225068083     22 Mar 1981     Male     LIBERTY<br>LIFE     S9528372200     244DA     LIFe     LIfe       >NATHAN     8103225068083     22 Mar 1981     Male     LIBERTY<br>LIFE     S9528372200     244W0     LIfe     LIfe       >nathan C     6111025199083     02 Nov 1961     Male     DISCOVERY LIFE     5130636145     ISVSF     LIFe     To refine the r<br>indude the D<br>Birth in yours | >SE       5409175148186       17 Sep 1954       Male       LIBERTY<br>LIFE:LIBERTY<br>LIFE       59936685800       1JUH0       LIfe       LIfe       20 Sep<br>Assured       2013         >NATHAN       8103225068083       22 Mar 1981       Male       LIBERTY<br>LIFE:LIBERTY       59528372200       244DA       LIfe       LIfe       22 Mar<br>Assured       2016         NATHAN       8103225068083       22 Mar 1981       Male       LIBERTY<br>LIFE       59528372200       244DA       LIfe       LIfe       23 Mar<br>Assured       2016         NATHAN       8103225068083       22 Mar 1981       Male       LIBERTY<br>LIFE       59528372200       244W0       LIfe       LIfe       23 Mar<br>Assured       2016         snathan C       6111025199083       02 Nov 1961       Male       DISCOVERY LIFE       5130636145       ISVSF       LIfe       To refine the results,<br>Include the Date of<br>Birth in your serch |

To refine the result, add the Life Assured's date of birth to the search criteria and click on the Search button to view results

| Search Criteria<br>Enquiry Reason                                             | Special Investigation | *                           |                   | /        | Type in the<br>full name to<br>refine further |                     |
|-------------------------------------------------------------------------------|-----------------------|-----------------------------|-------------------|----------|-----------------------------------------------|---------------------|
| Surname                                                                       | Soa                   |                             | Forename1         | Joline   |                                               | 1                   |
| Id Number                                                                     |                       |                             | Forename2         |          |                                               | -                   |
| Id Type                                                                       | Click to select       | T                           | Forename3         |          |                                               |                     |
| Date of Birth Start                                                           | 1974/01/01            | Include the                 | Date of Birth End | <b>(</b> | ð                                             |                     |
| Please note: Id Number<br>and Id type is required or<br>Surname and Forename1 |                       | DOB to refine<br>the search |                   |          |                                               |                     |
|                                                                               |                       |                             |                   |          |                                               | Clear Screen Search |

Details of the Life Assured's notification should now be assessable. Use the controls to proceed to your next step.

| Search Results                                                                                                    |         |          |               |               |         |        |                      |               |                        |                   |                 | C              | Clear Scre | en Search |        |
|----------------------------------------------------------------------------------------------------|---------|----------|---------------|---------------|---------|--------|----------------------|---------------|------------------------|-------------------|-----------------|----------------|------------|-----------|--------|
| Title                                                                                                    | Surname | Forename | Id Number     | Date Of Birth | Address | Gender | Life Office          | Member Number | Reference Number       | Notification Type | Role Type       | Entry Date     |            |           |        |
| Ms                                                                                                    | Soap    | Joline   | 7401010011055 | 01 Jan 1974   |         | Female | Claims<br>Department | AFSE54321     | CLAIM-<br>2017/03/24-1 | Claim             | Life<br>Assured | 24 Mar<br>2017 |            |           | ✓ View |
| H         1         H         10         T         T |         |          |               |               |         |        |                      |               | - 1 of 1               | tems Ö            |                 |                |            |           |        |

- Maintain. You will be redirected to the first page of the wizard to edit/update the notification. If the update(s) are not submitted to the register, the notification will be saved to the User's Draft Notifications. This means the updated version will <u>not</u> be seen when searching in the register. No changes will be made to the Reference Number, however, the User that updated the notification can be seen under the *Notification Audit Trail Report*.
- o **Delete**. The notification will be deleted from the central Life and Claims database
- *View*. Read the notification in its entirety on a 1-pager, as captured in the wizard. Every time a notification is read/viewed, the *'Enquiry History'* for the individual is generated. You can download the notification and may be able to maintain the notification from this view as well.

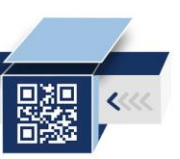

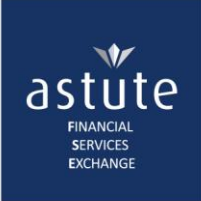

### 1.1.2 Using the ID Number and ID Type

The ID Number and ID Type criteria should match exactly as it was captured on the notification, for results to be returned.

| Search Criteria                                                               |                   |                                     |                   |                     |
|-------------------------------------------------------------------------------|-------------------|-------------------------------------|-------------------|---------------------|
| Enquiry Reason                                                                | Click to select v | *                                   |                   |                     |
| Surname                                                                       |                   | The ID Number and<br>ID Type should | Forename1         |                     |
| Id Number                                                                     | 7401010011085     | match 100% to what                  | Forename2         |                     |
| Id Type                                                                       | SA Id Number 🔹    | notification                        | Forename3         |                     |
| Date of Birth Start                                                           |                   |                                     | Date of Birth End |                     |
| Please note: Id Number<br>and Id type is required or<br>Surname and Forename1 |                   |                                     |                   |                     |
|                                                                               |                   |                                     |                   | Clear Screen Search |

Where this is not the case, no results will be returned. Also, no results will return if there was no ID Number captured on the notification.

Astute Online only validates on South African ID Numbers.

| astute Onli                                                                 | ne <sup>m</sup>       |   | Invalid SA Id Number Format<br>"7802030011055"                                                            |                                                                        |  |  |  |  |  |
|-----------------------------------------------------------------------------|-----------------------|---|----------------------------------------------------------------------------------------------------|------------------------------------------------------------------------|--|--|--|--|--|
| Home My Profile <b>v</b> Individual Search                                  |                       |   |                                                                                                    | Validation Check!<br>The ID Number captured<br>does not meet the SA ID |  |  |  |  |  |
| Search Criteria<br>Enquiry Reason                                           | Special Investigation | * |                                                                                                    | Number requirements                                                    |  |  |  |  |  |
| Surname                                                                     |                       |   |                                                                                                    | Eorename1                                                              |  |  |  |  |  |
| Id Number<br>Id Type                                                        | 7802030011055         |   | <ol> <li>Incorrect ID type selecter</li> <li>System has a validation<br/>for all SA ID Numbers</li> </ol> | ed<br>ime2<br>check<br>ime3                                            |  |  |  |  |  |
| Date of Birth Start<br>Please note: Id Number<br>and Id type is required or |                       |   |                                                                                                    | Date of Birth End                                                      |  |  |  |  |  |

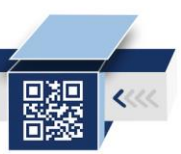

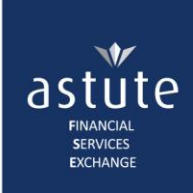

view results

## 1.2 Company Search

| Home My Profile  Train      | ing                   |                     |                  | LC 🔻                       |                                       |                  |           |
|-----------------------------|-----------------------|---------------------|------------------|----------------------------|---------------------------------------|------------------|-----------|
| Company Search              |                       |                     | Search           |                            | <ul> <li>Individual Search</li> </ul> | •                |           |
| Company Search              |                       | Select a reason for |                  | Capture Life Notification  |                                       | Company Search   | •         |
| Saarah Critaria             |                       | the Company's name  |                  | Capture Claim Notification |                                       | Reference Number | er Search |
| Search Chilena              |                       |                     |                  | Notificat                  | tion History                          |                  |           |
| Enquiry Reason              | Special Investigation | *                   |                  |                            |                                       | _                |           |
| Trading Name                | ast                   | *                   | SMDC Number      |                            |                                       |                  |           |
| Funeral Parlour Number      |                       |                     | Telephone Number |                            |                                       |                  |           |
| Company Registration Number |                       |                     | FSB Number       |                            |                                       |                  |           |
|                             |                       |                     |                  |                            |                                       | Clear Scree      | n Search  |

- From the Homepage, click on the *Life and Claims Menu > Search > Company Search*
- Under the *Search Criteria*, **select a reason** for the enquiry from the drop-down list and **type in** the Company name and any other additional information you have on the company.
- Click on the Search button to view results

| Search Resu                                                       | Search Results |                 |               |            |       |                                           |                |                   |                |          |          |        |  |
|-------------------------------------------------------------------|----------------|-----------------|---------------|------------|-------|-------------------------------------------|----------------|-------------------|----------------|----------|----------|--------|--|
| Tel Number                                                        | Company Numb   | Hospital Number | Practice Name | Trading Na | Addre | Life Office                               | Reference Numb | Notification Type | Entry Date     |          |          |        |  |
|                                                                   |                |                 |               | astute     |       | SA MUTUAL<br>LIFE<br>ASSOC.:OLD<br>MUTUAL | 1VDZ5          | Life              | 05 Jun<br>2015 | Maintain | × Delete | ▲ View |  |
| Image: Image     Image: Image       Image: Image     Image: Image |                |                 |               |            |       |                                           |                |                   |                |          |          |        |  |

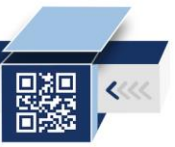

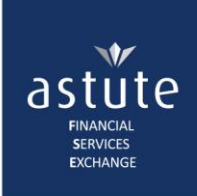

## **1.3 Reference Number Search**

| Home                       | My Profile 🔻                                                         |               |               |         |                   |                                        |                                               |                                                                               | LC 🔻                               |                         |                |        |
|----------------------------|----------------------------------------------------------------------|---------------|---------------|---------|-------------------|----------------------------------------|-----------------------------------------------|-------------------------------------------------------------------------------|------------------------------------|-------------------------|----------------|--------|
|                            |                                                                      |               |               |         |                   |                                        |                                               |                                                                               | Search                             | Þ                       | Individual Sea | rch    |
|                            |                                                                      |               |               |         |                   |                                        |                                               |                                                                               | Notification History               |                         | Company Search |        |
| Capture Claim Notification |                                                                      |               |               |         |                   |                                        |                                               |                                                                               | im Notification                    | Reference Number Search |                |        |
| Search R                   | esults                                                               |               |               |         |                   | Use eithe<br>search o<br>the re<br>nur | er of these<br>criteria as<br>ference<br>nber | If you only captu<br>claim type, a<br>notifications rela<br>that type will re | re the<br>all<br>ating to<br>aturn |                         |                |        |
| Surname                    | Forename 1                                                           | ID Number     | Date of Birth | Address | Life Office       | Member Number                          | Reference Number                              | Notification Type                                                             | Entry Date                         |                         |                |        |
| Monk                       | Marcia                                                               | 7802030011055 | 03 Feb 1978   |         | Claims Department | AFSE54321                              | CLAIM-2017/03/24-2                            | Claim                                                                         | 24 Mar 2017                        | 🖋 Maintain              | × Delete       | 🖋 View |
|                            | Image: Image         Image: Image         1 - 1 of 1 items         O |               |               |         |                   |                                        |                                               |                                                                               |                                    |                         |                |        |

- From the Homepage, click on the Life and Claims Menu > Search > Reference Number Search
- Under the *Search Criteria*, **select a reason** for the enquiry from the drop-down list and **type in** the Reference Number
- Click on the Search button to view results

| Reference Number | Search                     | 1                                               |                  | 2                                                               |                     |
|------------------|----------------------------|-------------------------------------------------|------------------|-----------------------------------------------------------------|---------------------|
| Search Criteria  |                            | Select a reason<br>for conducting<br>an Enquiry |                  | Use either the<br>- Member Number or<br>- Full Reference Number | Click on the        |
| Enquiry Reason   | Click to select            | *                                               | Reference Number | CI AIM-2017/03/24-1 *                                           | Search button       |
| Enquity reason   | ① Enquiry Type is required |                                                 |                  |                                                                 | to view results     |
|                  | Click to select            |                                                 |                  |                                                                 | Clear Screen Search |
|                  | Claim                      |                                                 |                  |                                                                 | Clear Screen Search |
|                  | Special Investigation      |                                                 |                  |                                                                 | <b>7 R</b>          |
|                  | Underwriting               |                                                 |                  |                                                                 |                     |

#### Depending on your access level and security rights, you may be able to:

| Search Results |            |               |               |         |                   |               |                    |                   |             | Make changes<br>to the | Remove<br>notification<br>from the | Read the   |
|----------------|------------|---------------|---------------|---------|-------------------|---------------|--------------------|-------------------|-------------|------------------------|------------------------------------|------------|
| Surname        | Forename 1 | ID Number     | Date of Birth | Address | Life Office       | Member Number | Reference Number   | Notification Type | Entry Date  | notification           | register                           | nouncation |
| Soap           | Joline     | 7401010011055 | 01 Jan 1974   |         | Claims Department | AFSE54321     | CLAIM-2017/03/24-1 | Claim             | 24 Mar 2017 | ✓ Maintain             | × Delete                           | Niew       |
|                | 1 -        | 10            |               |         | • items per page  |               |                    |                   |             |                        | 1 - 1 of 1                         | items O    |

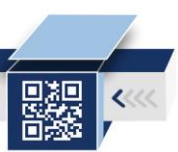